## «DS Учет рабочего времени»

## Инструкция по установке экземпляра программного обеспечения

Правообладатель:

ООО «Цифровые сервисы», г. Москва

## Настройка программного обеспечения

1 Открыть терминал linux

2 Ввести следующие команды в терминале для установки php 7.4 и его расширений (https://www.php.net/distributions/php-7.4.33.tar.gz)

```
sudo apt update
sudo apt install -y php7.4
sudo apt-get install -y php7.4-cli php7.4-fpm php7.4-json php7.4-common php7.4-mysql
php7.4-zip php7.4-gd php7.4-mbstring php7.4-curl php7.4-xml php7.4-bcmath
```

3 Установить nginx

sudo apt install -y nginx

4 Создать файл конфигурации farm-profi.ru в /etc/nginx/sites-available

```
server {
        listen 80;
        listen [::]:80;
        server_name time.d-services.ru;
        index index.php;
        root /var/www/ds_time /public;
        location / {
           try_files $uri $uri/ /index.php?$query_string;
        }
        location ~ \phi  {
           include snippets/fastcgi-php.conf;
           fastcgi pass unix:/run/php/php7.4-fpm.sock;
        }
        location ~ \wedge.ht {
             deny all;
        }
      }
5 Перезапустить nginx
      sudo systemctl restart nginx
```

- 6 Добавить запись в /etc/hosts файл 127.0.0.1 farmprofi.ru
- 7 Установить mysql sudo apt install mysql-server
- 8 Зайти в mysql и создать пользователя ds\_time sudo mysql

create user 'ds\_time'@'localhost' identified with mysql\_native\_password by '123456789';

- 9 Создать базу данных ds\_time create database ds\_time;
- 10 Назначить права доступа для пользователя ds\_time grant privilege on ds\_time.\* TO 'ds\_time'@'localhost'; flush privileges;
- 11 Импортировать базу данных из файла ds\_time-dump.tar.gz gunzip -c ds\_time.sql.gz | mysql -ufarmprofi -p ds\_time При запросе пароля ввести 123456789
- 12 Распаковать архив с проектом ds\_time.tar.gz в /var/www/ ds\_time tar -xzf ds\_time.tar.gz
- 13 Назначить права для папки с проектом sudo chmod -R 775 /*var/www/ ds\_time*
- 14 Назначить владельца для папки с проектом sudo chown \$USER:www-data /*var/www/ ds\_time*
- 15 Создать файл .env cp .env.exaple .env
- 16 Заполнить строки подключения к базе данных DB\_CONNECTION=mysql
  - DB\_HOST=127.0.0.1
  - DB\_PORT=3306
  - DB DATABASE= ds time
  - DB\_USERNAME= ds\_time
  - DB PASSWORD=123456789
- 17 Установить composer
  - php -r "copy('https://getcomposer.org/installer', 'composer-setup.php');"

  - php composer-setup.php
  - php -r "unlink('composer-setup.php');"
- 18 Скачать зависимости php composer.phar install
- 19 Очистить кэш php artisan cache:clear php artisan config:clear
- 20 Установить nodejs sudo apt install nodejs
- 21 Скачать npm зависимости sudo npm install
- 22 Собрать проект npm run prod
- 23 Создать security key php artisan key:generate
- 24 Открыть страницу входа <u>http://time.d-services.ru</u> в браузере google chrome

- 25 Ввести логин и пароль (test@time.d-services.ru, 123456789)
- 26 На странице будет отображен список табелей

| Заведующий аптечным<br>пунктом<br>Главная | Создать табелы<br>Табели<br>10 в записей на странице Поиск                                                                  |
|-------------------------------------------|----------------------------------------------------------------------------------------------------|
| Служебные записки                         | Организация 👔 Номер подразделения 👔 Период 👔 Месяц начисления 🗍 Дата формирования 👔 Статус 👔 Служебные записки 👔 Действие 👔 |
| Работники ГБР ОРАС:                       | No data available in table                                                                                                  |
| Создать потребность                       | Showing 0 to 0 of 0 entries Предыдущая Следующая                                                                            |
| Все потребности                           |                                                                                                    |
| 🖪 Выйти                                   |                                                                                                    |
|                                           |                                                                                                    |
|                                           |                                                                                                    |

27 Приложение готово к работе.